# REDIENTS

# Contents

| Information Workers ADP Login Instructions                         | .2 |
|--------------------------------------------------------------------|----|
| Accessing from a Darling Managed Device (i.e., your work laptop)   | .2 |
| Accessing from a Non-Darling Managed Device                        | .3 |
| Appendix: Accessing ADP myView Portal from Oracle HCM              | .5 |
| Appendix: Setting your Security Challenge Questions at First Login | .6 |
| Appendix: Accessing ADP myView Portal your Mobile Device           | .7 |
| Appendix: How to Change/Reset your Darling Okta Password           | .8 |

# Information Workers ADP Login Instructions

Information Workers are Darling employees who have been issued a Darling email account for work use.

Information workers can access ADP myView Portal from any Wi-Fi enabled connection.

Accessing from a Darling Managed Device (i.e., your work laptop) - See Steps below:

- 1. Open a browser on your PC (Microsoft Edge or Google Chrome)
- Click in the "Managed favorites" folder and select "ADP myView Portal"

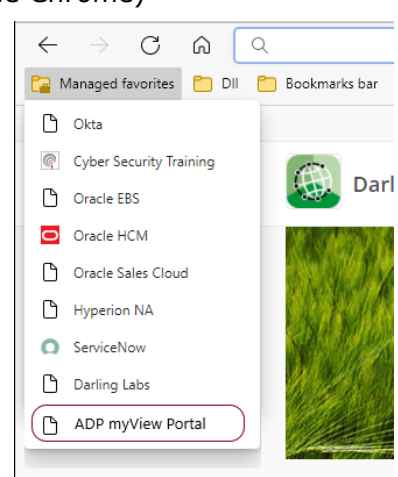

• Clicking on this link will take you directly into the ADP myView Portal. Note that you will briefly see the Okta sign in screen flash and then be presented with the ADP myView Portal landing screen:

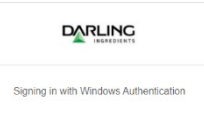

| ∎ ≡ myView                                                                                                    |                                                                                 | JD 10009999 Jane                                                                   |
|----------------------------------------------------------------------------------------------------|---------------------------------------------------------------------------------|------------------------------------------------------------------------------------|
| Welcome                                                                                                    | myLinks                                                                         | myPay                                                                              |
| Welcome to GlobalView. You can manage all<br>aspects of your time, pay and personal<br>details.<br>We are constantly adding new features but if<br>you have any suggestions, please use the<br>Feedback link to share it with us. | Google<br>Global Links<br>& ADP Home page                                       | August 13, 2021<br>From: August 1, 2021 To: August 14, 2021<br>Days until next pay |
| About Me >                                                                                                    | Help and Support                                                                |                                                                                    |
| JD 10009999 Jane Doe                                                                                                    | <ul><li>Frequently asked questions</li><li>When is payslip available?</li></ul> | VIEW MYPAY<br>Top Tasks                                                            |

### Accessing from a Non-Darling Managed Device

DARLING

(For example: your home PC, a hotel kiosk, your mobile phone browser, etc.) - See Steps below:

- 1. Open a browser on your PC (Microsoft Edge or Google Chrome)
- 2. Login to Okta <u>https://darlingii.okta.com/</u>

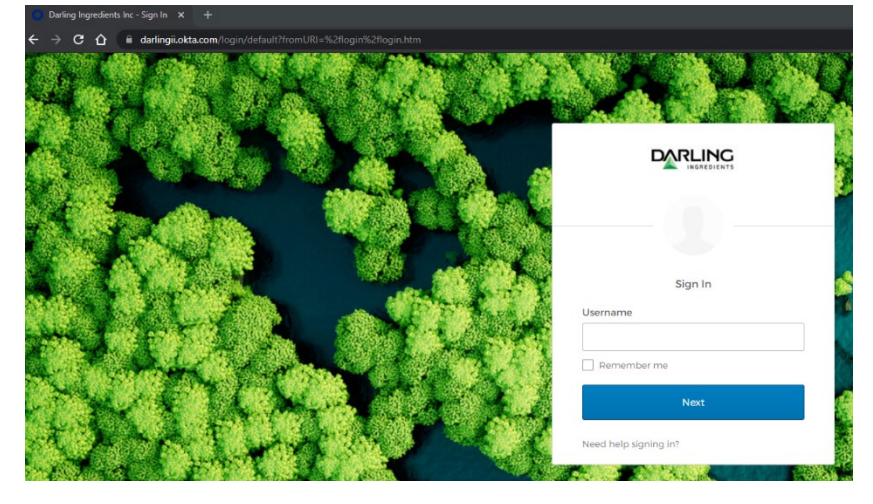

1. Enter your Darling Username (i.e., jane.doe) in the Username field

Back to sign in

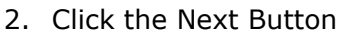

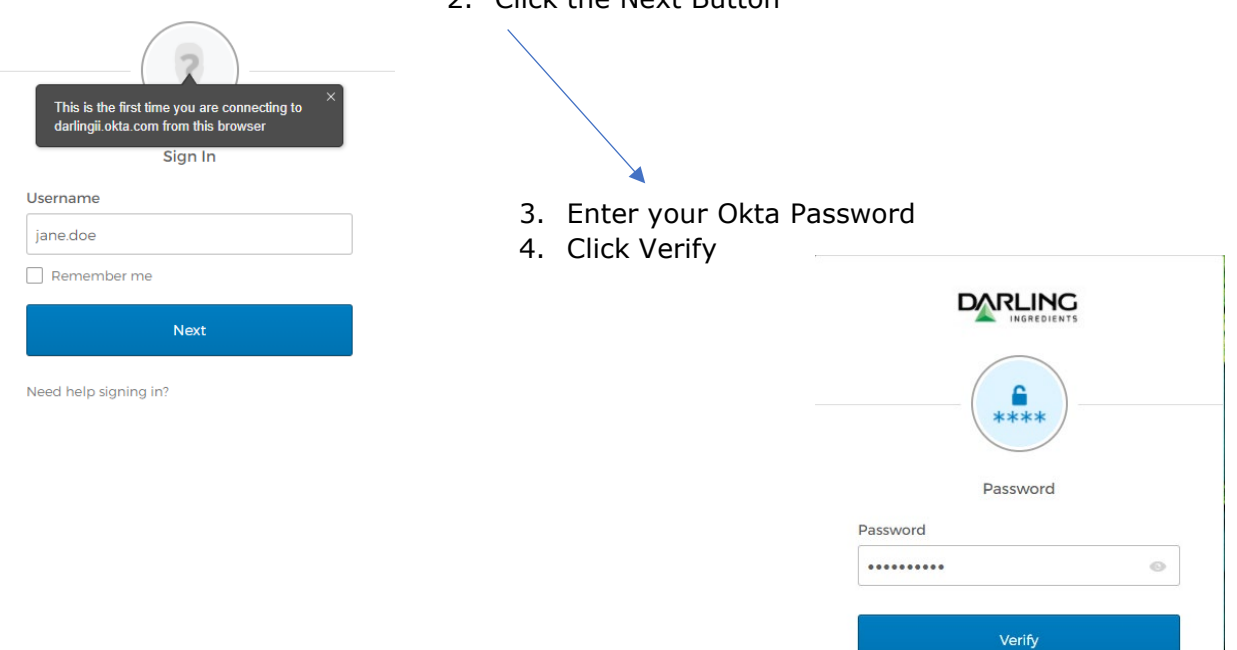

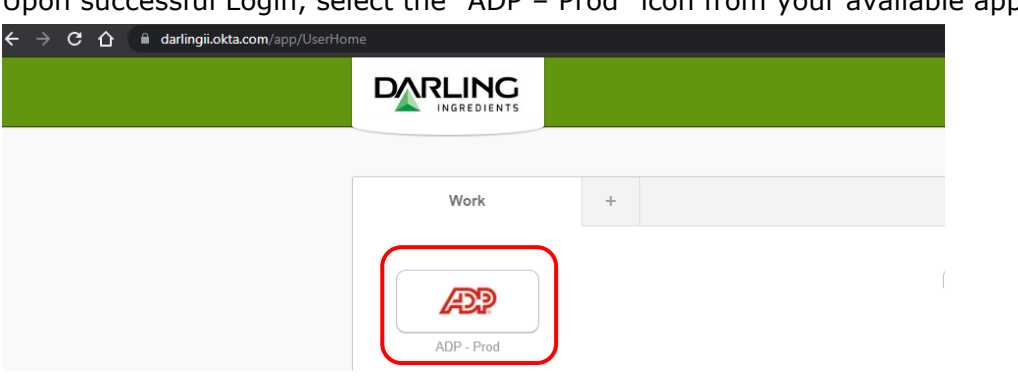

Upon successful Login, select the "ADP – Prod" icon from your available applications

#### Clicking on this link will take you directly into the ADP myView Portal

| nyView | ≡ myView                                                                                                    |                                                           | JD 10009999 Jane                                                                   |
|--------|----------------------------------------------------------------------------------------------------|-----------------------------------------------------------|------------------------------------------------------------------------------------|
| 2      | Welcome                                                                                                    | myLinks                                                   | myPay                                                                              |
| myPay  | Welcome to GlobalView. You can manage all<br>aspects of your time, pay and personal<br>details.<br>We are constantly adding new features but if<br>you have any suggestions, please use the<br>Feedback link to share it with us. | Google<br>Global Links<br>& ADP Home page                 | August 13, 2021<br>From: August 1, 2021 To: August 14, 2021<br>Days until next pay |
| y-orms | About Me >                                                                                                    | Help and Support                                          |                                                                                    |
|        | JD 10009999 Jane Doe                                                                                                    | Frequently asked questions     When is payslip available? | VIEW MYPAY                                                                         |

If you have any trouble accessing ADP myView Portal through the instructions above, please send a detailed email (with screenshots if possible) to ITSupport@darlingii.com

# Appendix: Accessing ADP myView Portal from Oracle HCM

Employees will also be provided a link to access ADP myView Portal from directly within Oracle HCM. See Steps Below:

- 1. Open a browser on your PC (Microsoft Edge or Google Chrome)
- 2. Login to Oracle HCM
- 3. In the "Me" section click on the "ADP GV myView Portal North America Only"" icon

| E CREATEDIANS Q Search |                          | $\bigcirc \diamond \vdash \Diamond$                           |
|------------------------|--------------------------|---------------------------------------------------------------|
|                        | Good morning, Jane Doe ! |                                                               |
|                        | Me My Team Tools Others  |                                                               |
|                        | QUICK ACTIONS APPS       |                                                               |
|                        | Personal Details         |                                                               |
|                        | Identification Info      | Career and Personal ADP GV myView Portal – North America Only |
|                        | Show More                |                                                               |

Clicking on this icon will take you directly into the ADP myView Portal

| yView  | - myview                                                                                                    |                                           |                                                                                    |
|--------|----------------------------------------------------------------------------------------------------|-------------------------------------------|------------------------------------------------------------------------------------|
| 9      | Welcome                                                                                                    | myLinks                                   | myPay                                                                              |
| sur me | Welcome to GlobalView. You can manage all<br>aspects of your time, pay and personal<br>details.<br>We are constantly adding new features but if<br>you have any suggestions, please use the<br>Feedback link to share it with us. | Google<br>Global Links<br>& ADP Home page | August 13, 2021<br>From: August 1, 2021 To: August 14, 2021<br>Days until next pay |
| roms   | About Me >                                                                                                    | Help and Support                          |                                                                                    |
|        | 10009999 Jane Doe                                                                                                    | Frequently asked questions                | VIEW MYPAY                                                                         |

# Appendix: Setting your Security Challenge Questions at First Login

The first time you login to the ADP myView Portal the system will prompt you to create six (6) security challenge questions. You must select six questions from the drop-down list, supply answers and save before moving onto view your payment information.

| myView   | ≡                                                                       | 10009999 Jane Doe | Where does your reseast stilling live? |
|----------|-------------------------------------------------------------------------|-------------------|----------------------------------------|
| About Me | Challenge Questions                                                     |                   | Please other answer                    |
| B        | Who was your best man or maiden of honor at your wedding?               | ~                 | What is your feworite distinct came?   |
| myforms  | Please enter answer                                                     |                   | Please enter answer                    |
|          |                                                                         |                   |                                        |
|          | What was the last name of your third grade teacher? Please enter answer | ~                 | In what loan was your find job?        |
|          |                                                                         |                   | Please enter answer                    |
|          | What was your least favorite subject in school?                         | ~                 |                                        |

Note: While you are employed at Darling you will continue to access ADP myView Portal via your Darling Okta account and will not need to use these security challenge questions. However, please remember the answers to these questions, as they will be required to reset your password with ADP should you ever terminate your employment at Darling.

Former Employees of Darling Ingredients, Inc. will be allowed to access ADP for 540 days from the last day of employment to review prior pay slips and W-2s. Access will only be allowed from a personal device. Single-Sign On will no longer be available after your last day of employment; therefore, you must reset your password.

It's also important to remember and document your employee #, as this will be the login name you use to access ADP myView Portal post-employment with Darling. Your employee # can be found on the myView page in the About Me section and on the top right.

| myView  | ≡ myView                                                                                                    |                                                        | JD 10009999 ane Doe                                                                |
|---------|----------------------------------------------------------------------------------------------------|--------------------------------------------------------|------------------------------------------------------------------------------------|
|         | Welcome                                                                                                    | myLinks                                                | myPay                                                                              |
|         | Welcome to GlobalView. You can manage all<br>aspects of your time, pay and personal<br>dotalis.<br>We are constantly adding new features but if<br>you have any suggestions, please use the<br>Feedback link to share it with us. | Google<br>Global Links<br>& ADP Home page              | August 13, 2021<br>Prom: August 1, 2021 for August 14, 2021<br>Days until next pay |
| mytorms | About Ma                                                                                                    | Help and Support                                       |                                                                                    |
|         | JD 10009999 Jane Doe                                                                                                    | Frequently asked questions  When is payelip available? | VIEW MYPRY                                                                         |
|         |                                                                                                    |                                                        | Top Tasks                                                                          |
|         | MYDETAILS                                                                                                    |                                                        | Help Videos                                                                        |

For more information on how to access the ADP myView Portal post-employment at Darling please reference the below documents on the <u>www.darlingii.com/payroll</u> site

- Portal Access Guide Former US Employees
- Portal Access Guide Former CA Employees

# Appendix: Accessing ADP myView Portal your Mobile Device

You can access ADP from your Mobile Device (iPhone, Android Phone, tablet, etc.) via the ADP Mobile Application. Please refer to the **ADP GlobalView Mobile Application** guide for detailed instructions on how to download and sign-up for mobile access.

Important Notes Regarding Mobile Access:

- You MUST login to ADP myView Portal first to self-register for mobile access.
- The mobile registration process is optional and is performed by you from within ADP myView Portal.
- The Mobile ID and password will be created by you and will be different than the Darling Okta account you use to access ADP myView Portal.
- The Mobile ID and Password you are creating for this application will work ONLY for payslips created after the North American ADP go-live in October 2021.
- If you already use the ADP Mobile App to view payslips: Remember that to view payslips created prior to the October 2021 go-live you will need to continue to login using your previous username and password. <u>DO NOT FORGET TO DOCUMENT AND REMEMBER YOUR PRIOR USERNAME AND PASSWORD</u>.
- All Year-to-Date (YTD) amounts will be transferred to the new ADP application so that your YTD balances on payslips and your 2021 W2 information will be complete and accurate using your new Mobile ID and Password.

# Appendix: How to Change/Reset your Darling Okta Password

If you have forgotten your Darling Okta account password, then follow the "Forgot Password?" instructions at <a href="https://darlingii.okta.com/">https://darlingii.okta.com/</a> - See Steps below:

- 1. Open a browser on your PC (Microsoft Edge or Google Chrome)
- 2. Login to Okta at <a href="https://darlingii.okta.com/">https://darlingii.okta.com/</a>

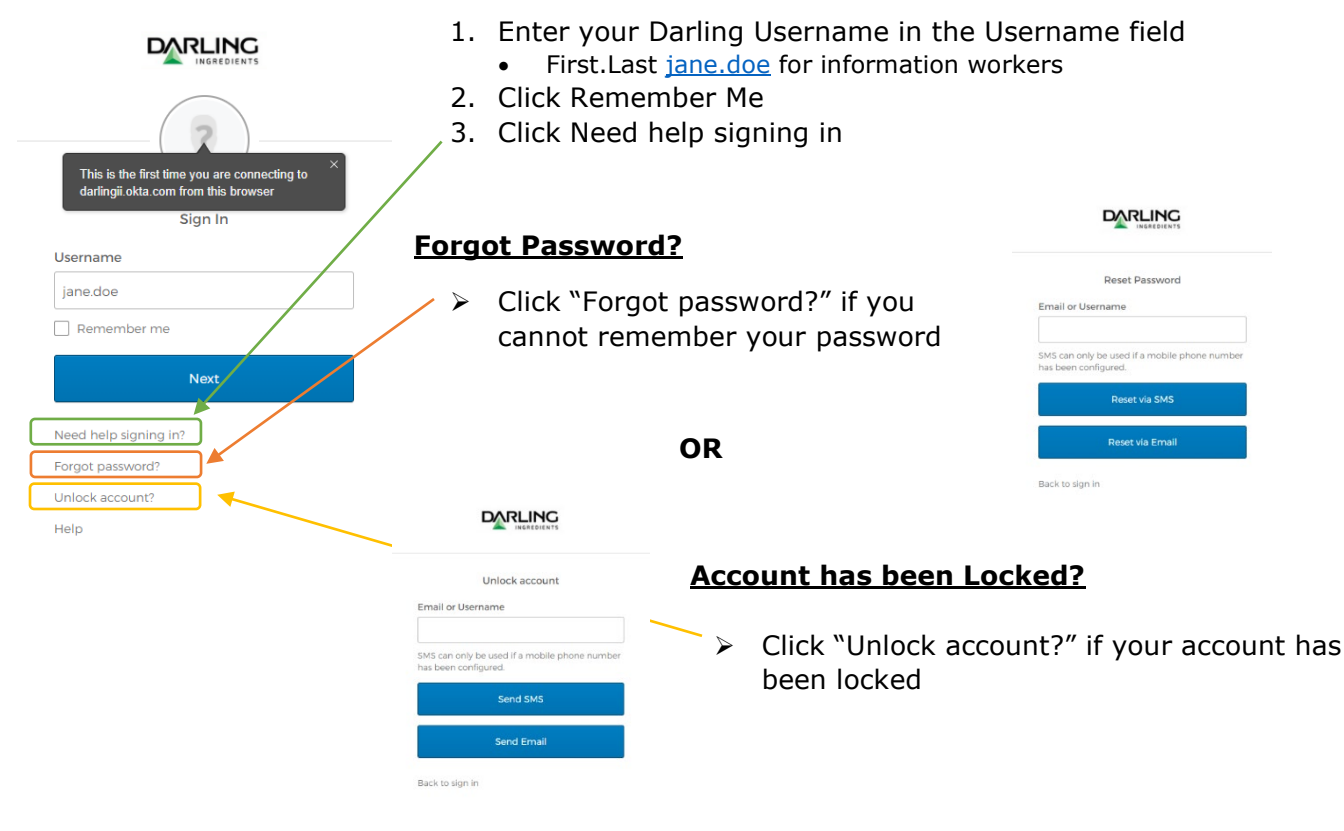

- Enter Darling Username in the Username field
   First.Last jane.doe for information workers
- 2. Click "Reset via SMS" or "Reset via Email" note: this is dependent upon the password reset method you chose during the initial registration.
  - If you chose the SMS method during registration and added a mobile phone # then choose "Reset via SMS" – a password link will be sent to your mobile device via SMS
  - If you chose the Email method during registration and added a personal email address, then choose "Reset via Email" – a password link will be sent to your personal email account

If you have any trouble accessing ADP myView Portal through the instructions above, please contact the help desk at <u>ITSupport@darlingii.com</u>